Procedura richiesta certificato con SPID:

- 1. Entrare nel portale https://www.anagrafenazionale.interno.it con SID;
- 2. Andare nella sezione rilascio certificati;
- 3. Spuntare Scrivania Visura e autocertificazioni Certificati Residenza Rettifica dati Domicilio Digitale

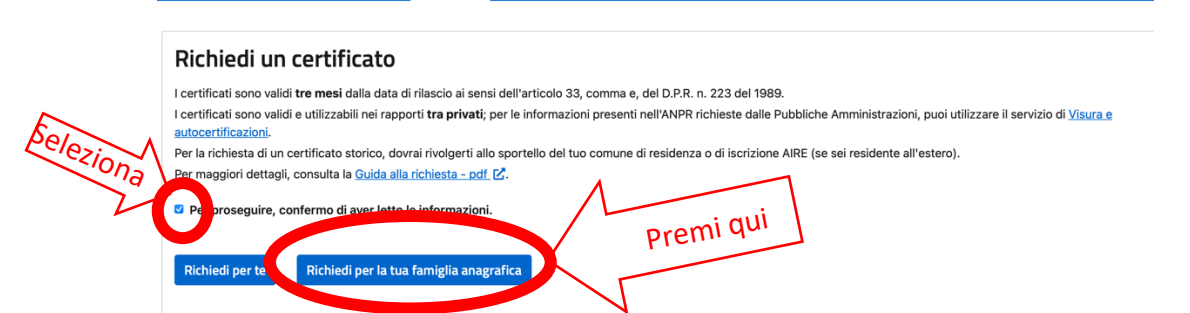

- 4. Successivamente premi sulla freccia bianca con sfondo blu a destra, posta sulla riga del nome dell'atleta;
- 5. Spunta le voci seguenti:

|            | Seleziona II certificato da richiedere                                                                                                    |
|------------|----------------------------------------------------------------------------------------------------|
|            | Seleziona uno o più certificati tra quelli proposti.                                                                                                    |
| ZIONA      | Se hai bisogno di riunire più tipologie di informazioni in un unico certificato (certificato contestuale), le combinazioni possibili saranno suggerite dal sistema. |
|            | Anagrafico di nascita                                                                                                    |
| 2na        | Anarafico di matrimonio                                                                                                    |
| 3          | 2 di Cittadinanza                                                                                                    |
| Ona        | 🗌 di Esistenza in vita                                                                                                    |
| $\searrow$ | ☑ di Residenza                                                                                                    |
| iona \     | 🗌 di Stato civile                                                                                                    |
| $\searrow$ | 🖉 di Stato di famiglia                                                                                                    |
| -          | 🗌 di Stato di famiglia e di stato civile                                                                                                    |
|            | di Stato di famiglia con rapporti di parentela                                                                                                    |
|            |                                                                                                    |
|            | Seleziona l'uso dei certificato                                                                                                    |
|            | In esenzione da imposta di bollo                                                                                                    |
|            | Per richiedere un certificato esente da imposta di bollo, seleziona un motivo di esenzione:                                                                         |
|            | Società sportiva - Art. 8 bis, tabella allegato B) DPR 642/1972                                                                                                    |
|            | La richiasta dai cartificati in hollo, con asanziona dall'imposta ai sansi dall'art. 62, comma 3 dal CAD, è tamporanaamente sospasa                                 |
|            | La nonesta di settificati a nerse di chalaresta prese di cultari di a service di sublici e anno                                                                     |

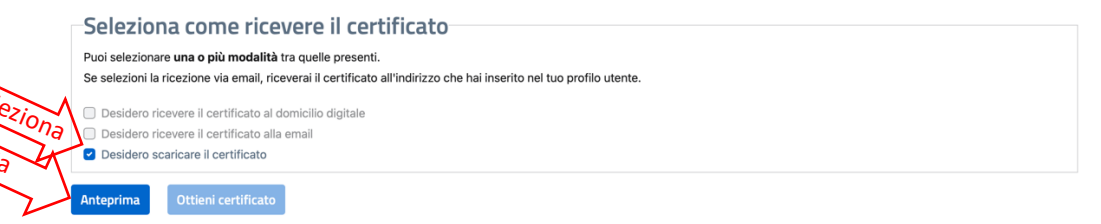

7. Una volta pigiato su aneprima si visualizza il certificato e si attiva il tasto "OTTIENI CERTIFICATO", quindi pigiare sopra e scaricare salvando sul pc il certificato.

| Puoi selezionare una o più modalità tra quelle presenti.                                                             |
|----------------------------------------------------------------------------------------------------|
| Se selezioni la ricezione via email, riceverai il certificato all'indirizzo che hai inserito nel tuo profilo utente. |
| Desidero ricevere il certificato al domicilio digitale                                                               |
| Desidero ricevere il certificato alla email                                                                          |
| 2 Desidero scaricare il certificato                                                                                  |
| Anteprima Ottieni certificato                                                                                        |
| ✓ Anteprima del certificato                                                                                          |
|                                                                                                    |